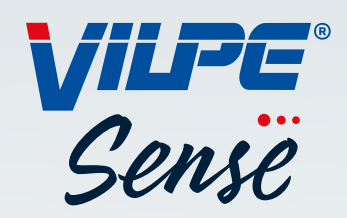

# VILPE SENSE -OHJEKIRJA

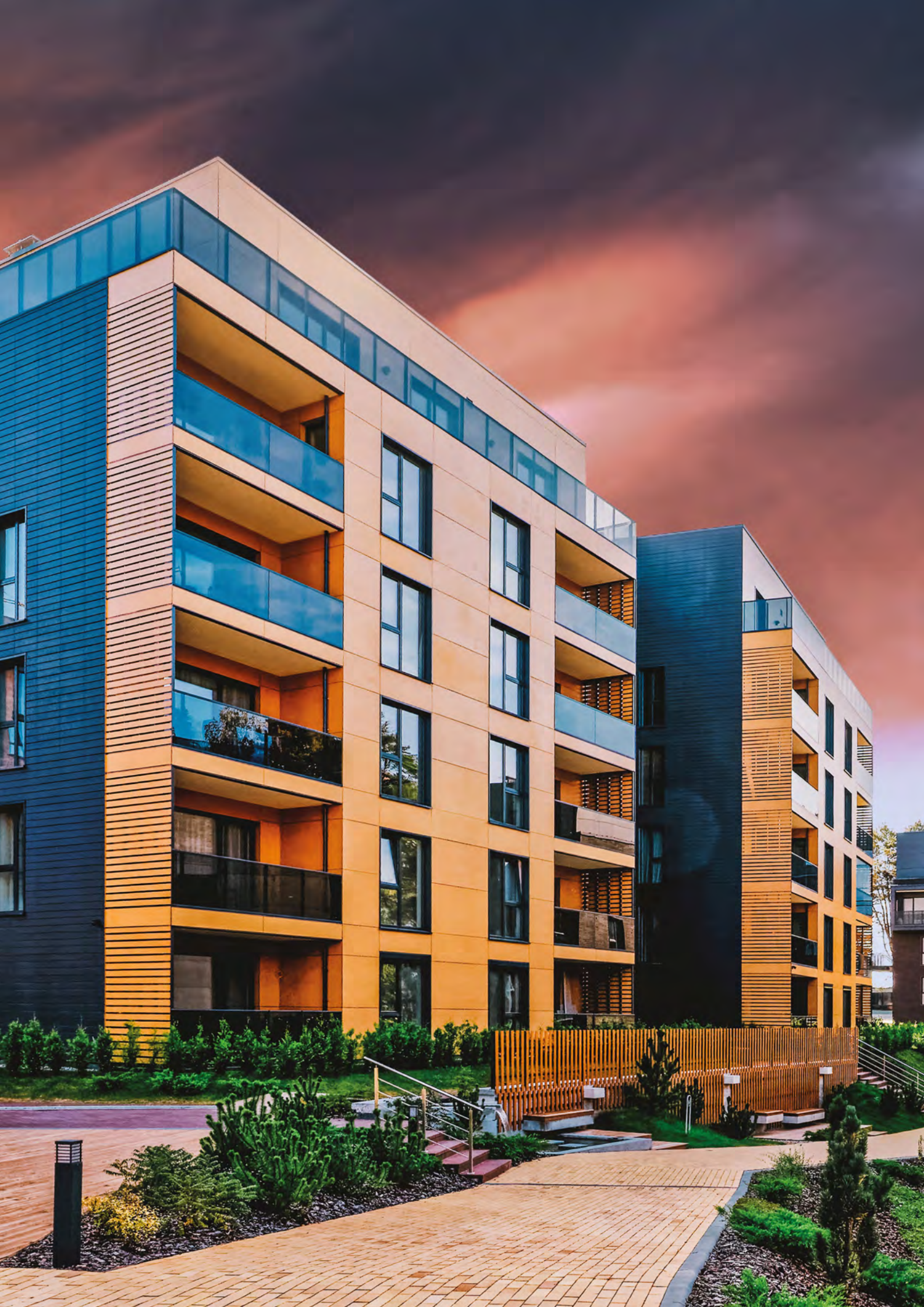

| /ILPE SENSE -VUOTOPAIKANNIN                            | 4  |
|--------------------------------------------------------|----|
| 1.1. Suunnitteluohje                                   | 5  |
| 1.2. Suositeltu Croco-pituus vuotopaikantimelle        | 10 |
| /ILPE SENSE -KOSTEUDENHALLINTAJÄRJESTELMÄ              | 12 |
| 2.1. Suunnitteluohje                                   | 13 |
| 2.2. Mitoitus ja sijoittelu                            | 14 |
| 2.3. Asennus ja käyttöönotto                           | 15 |
| 2.4. Asennus ja rekisteröinti                          | 16 |
| 2.4.1. Sense-mobiilitukiasema ja -peruspaketti         | 16 |
| 2.4.2. Sense-peruspaketti                              | 17 |
| IITTEET                                                | 18 |
| Liite 1. ECo Sense huippuimurin asentaminen            | 19 |
| Liite 2. Sense peruspaketin asennusohje                | 20 |
| Liite 3. Sense mobiilitukiaseman asennus               | 22 |
| Liite 4. Sense vuotopaikantimen asennus                | 23 |
| Liite 5. VILPE Sense Humidity Control - käyttöliittymä | 24 |

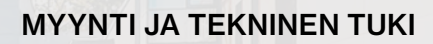

Puh: 020 123 3233 myynti@vilpe.com

E

Myynnin yhteystiedot

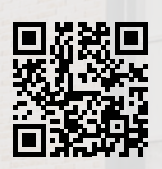

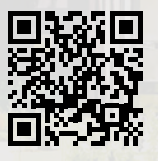

> VILPE.COM/FI/SENSE

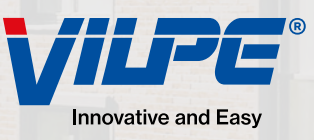

VILPE SENSE -VUOTOPAIKANNIN

#### P B 1 l III N. ŀ Ш. ۲ H UNIT 0 The second second 12 27 . . - 1 1 1010 . 1111 VILPE Sense **Roof Leak Detector** -sensors VILPE VILPE CE

### **1. VILPE SENSE - VUOTOPAIKANNIN**

### 1.1. Suunnitteluohje

#### Järjestelmän osat

- VILPE Sense -vuotopaikannin. Älykäs VILPE Sense -vuotopaikannin havaitsee ja hälyttää vuodoista ja muista kosteusongelmista. Anturit asennetaan esim. loivan katon eristekerrokseen n. 4–5 m välein (10 anturia/200 m<sup>2</sup>). Saman asennussyvyyden varmistamiseksi anturi voidaan kiinnittää sopivan mittaiseen VILPE Croco -kiinnikkeeseen (myydään erikseen). Järjestelmä vaatii toimiakseen myös VILPE Sense -mobiilitukiaseman (myydään erikseen). Sopii katoille tai seiniin. Pakkaus sisältyy 10 kpl anturia (RHT-2).
- VILPE Sense -mobiilitukiasema. Mobiilitukiasema vastaanottaa VILPE Sense -vuotopaikantimen antureiden keräämää dataa älykattojärjestelmästä. Mobiilitukiasema lataa ja tallentaa tämän datan suoraan VILPEn pilvipalveluun myöhempää ana-

lyysiä ja käyttöä varten. Yhteen mobiilitukiasemaan voidaan liittää 200 vuotopaikanninanturia. Saatavana on kaksi mallia: SIM-kortilla varustettu ja ilman SIM-korttia (kortti vaaditaan käyttöön).

SIM-kortilla: Mukana toimitetaan esiasennettu SIM-kortti, jossa on tiedonsiirtopalvelutilaus. Tilaus on voimassa 10 vuotta. SIM-kortin operaattori on Elisa M2M (Vodafone Global) ja se toimii EU- ja ETA-maissa.

*Ilman SIM-korttia*: Paikallisen operaattorin ja tilauksen on tuettava seuraavia: LTE-M (LTE Cat. M1) tai NB-IoT (LTE Cat. NB1) tai 2G (EDGE/EGPRS). Pelkkä datapalvelutilaus riittää. Tilauksen on sallittava vähintään 100 MB/kk:n tiedonsiirto. SIM-kortin on oltava asetettu siten, ettei se vaadi PIN-koodia.

#### Näin hyödynnät pilvipalvelua suunnittelussa ja asennuksessa

Vuotopaikantimien asennus kannattaa suunnitella etukäteen VILPE Sense -pilvipalvelussa *sense.vilpe.com* käyttäen tietokoneen selainta.

Suunnitteluvaiheessa valmistelet kohteen tiedot ja määrität antureiden sijainnit valmiiksi järjestelmään ennen asennusta. Sen ansiosta asennusvaiheessa tarvitsee vain lukea laitteiden yksilölliset sarjanumerot ja linkittää ne suunnitelmassa olevaan anturiin. Tässä käytetään kameralla varustettua matkapuhelinta. Tarvitset käyttäjätunnukset VILPE Sense -pilvipalveluun. Käyttäjätunnukset voidaan luoda järjestelmään laitteiden rekisteröinnin yhteydessä, mutta tätä varten sinulla on oltava laitteiden sarjanumerot. Jos fyysisiä laitteita tai sarjanumeroita ei vielä ole saatavilla, voit pyytää käyttäjätunnukset sähköpostilla osoitteesta *myynti@vilpe.com* tai tekemällä pyynnön nettilomakkeella osoitteessa:

https://www.vilpe.com/request-access/

#### Asennuskohteesta tarvitaan pohjakuva pilvipalvelua varten

Pohjakuvan tarkoitus on kuvata asennuskohdetta kaksiulotteisena tasona, ja siinä tulee näkyä katon muoto ylhäältä alaspäin kuvattuna. Se voi olla ote asemapiirustuksesta tai ilmakuva katosta suoraan ylhäältä otettuna. Kuva voi olla myös Google Mapsin ilmakuva. Huolehdi, että katon eri osat ovat oikeassa mittasuhteessa.

Pohjakuvassa jokin mitta (metreinä) tulee olla selvillä, esimerkiksi katon yhden sivun pituus. Mitan voi halutessaan piirtää myös näkyviin pohjakuvaan. Asennusvaiheessa antureiden suunniteltu asennuspaikka on helpompi löytää, jos merkitset pohjakuvaan joitain kiintopisteitä, kuten katon taloteknisiä laitteita.

Pohjakuvan tulee olla png-, jpg/jpeg- tai gif -tiedostona (maksimikoko on 10 MB).

Pohjakuvaan voidaan laittaa muita omia merkintöjä, kuten rajata tai nimetä eri alueita.

Fsimerkki pohjakuvasta.

#### Suunnitteluvaihe pilvipalvelussa

- 01 Kirjaudu tunnuksillasi VILPE Sense -pilvipalveluun sense.vilpe.com.
- **02** Valitse *Uusi kohde (New site)* plus-merkistä sivun oikeasta ylälaidasta, jotta saat luotua uuden suunniteltavan kohteen.
- **03** Anna kohteelle nimi ja lataa kohteen pohjakuva. Klikkaa seuraava (Next).
- **04** Voit halutessasi muokata, mihin kellonaikaan anturit mittaavat kosteustason. Ajankohtaa pystyy muokkaamaan myöhemminkin.

Kohteelle voidaan lisäksi asettaa hälytysrajoja lämpötilan tai suhteellisen kosteuden mukaan. Hälytysrajan voi myös perustua siihen, montako prosenttiyksikköä keskiarvon yläpuolella suhteellinen kosteus on. Näitä voidaan muokata myöhemminkin.

- **06** Kun asetukset ovat valmiit, klikkaa *Luo* (*Create*).
- Siirryt *Kohteet*-näkymään, jossa juuri luotu kohde näkyy. Klikkaa kohteen nimeä, niin kohteen *Kosteuskartta*-näkymä avautuu. Varsinainen kosteuskartta näkyy vasta, kun järjestelmä on suunniteltu ja laitteet asennettu.
- **08** Mene suunnittelutilaan kohteen nimen oikealla puolella olevasta valikosta valitsemalla <u>Suunnittelutila (Planning mode)</u>.

Aseta ensimmäisenä pohjakuvan mittakaava valitsemalla Aseta mittakaava
 (Set scale) pohjakuvan oikeassa yläkulmassa olevasta näkymävalikosta (kolme pistettä).

Siirrä pohjakuvassa näkyvän janan päätepisteet merkitsemään tiedossa olevaa mittaa kuvassa. Kirjoita janaa vastaava pituus kenttään metreinä, esim. "153.5", ja lopuksi klikkaa *Tallenna*.

Jos mobiilitukiasemia on jo valmiiksi rekisteröity järjestelmään tätä kohdetta varten, voit lisätä niitä suunnitelmaan (pohjakuvaan) valitsemalla näkymävalikosta *Laitteet (Devices)*. Valitse listasta kyseinen tukiasema. Muussa tapauksessa voit siirtyä seuraavaan kohtaan.

Lisää mobiilitukiasemia (CCU-1) ja antureita (RHT-2) pohjakuvaan klikkaamalla hiiren vasenta painiketta halutussa kohdassa. Valitse laitetyyppi ja nimeä laite halutessasi. Jos olet lisäämässä anturia, valitse mobiilitukiasema,

- **12** jonka kautta anturi lähettää mittaustietoja pilvipalveluun (viimeksi valittu tukiasema on automaattisesti esitäytettynä). Näet myös, montako anturia on jo liitetty valittuun mobiilitukiasemaan. Klikkaa *Lisää (Add)*, kun halutut asetukset on annettu.
- Voit halutessasi siirtää laitteen sijaintia pohjakuvassa. Valitse ensin laite klikkaamalla sen kuvaketta. Paina hiiren vasen painike pohjaan valittuna olevan kuvakkeen päällä, niin voit raahata kuvakkeen haluttuun paikkaan.
- 14 Lisää kaikki laitteet pohjakuvaan samalla tavalla.

 Kun suunnitelma on valmis, voit luoda raportin kohteeseen suunnitelluista laitteista. Raportin voi ladata kolmen pisteen alta kohdasta *Lataa laiteraportti* (*Load device report*). Raportissa kerrotaan muun muassa, kuinka monta anturia ja mobiilitukiasemaa suunnitelmaan on lisätty.

Voit halutessasi asettaa sijaintipaikan asennustilaan, jolloin laitteiden siirtäminen ja lisääminen on estetty. Asennustila voidaan myös helposti ottaa pois päältä, jos suunnitelmaan pitää tehdä muokkauksia.

Suunnitteluvaiheen jälkeen on vuorossa asennusvaihe. Kohteen omistaja voi kutsua asentajan käyttäjäksi kohteen asetuksien kautta, jolloin tarvittavat käyttäjätunnukset luodaan asentajalle. Asennusvaiheessa antureiden ja mobiilitukiasemien pitää olla asentajan saatavilla. Asentaja kirjautuu pilvipalveluun omilla käyttäjätunnuksillaan. Järjestelmään kannattaa rekisteröidä ensimmäisenä suunnitelman mukaiset mobiilitukiasemat ennen antureiden asennusta.

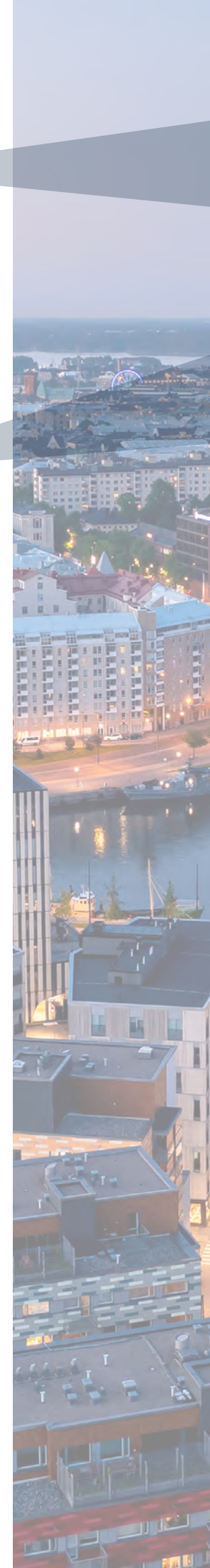

02 07 × + 9 Lisää ryhmä Lisää uusi laite KOHTEET Uusi kohde OHJAUSYKSIKÖT = MOBIILITUKIASEMAT % KÄYTTÄJÄN ASETUKSET Asetuks KIRJAUDU ULOS A Example Ξ < 08 Suunnittelutila Asetukset ₩ -- % a 0/0 🍐 -- g/m<sup>3</sup> A 0 0° -- ℃ KOSTEUSKARTTA ANTURIT Suodata laitetyypin mukaan Suodata tukiaseman mukaan Näytä kaikki Näytä kaikki ~ + 10 Todellinen mitta metreinä Laitteet \_ TALLENNA 153,5 PERUUTA 09 Aseta mittakaava 15 Lataa laiteraportti 16 Aloita asennustila 534 0

VUOTOPAIKANNIN

#### Asennusvaihe pilvipalvelussa mobiililaitteella

- 01 Kirjaudu VILPE Sense -pilvipalveluun mobiililaitteen verkkoselaimella.
- 02 Mene vasemman yläkulman valikosta Kohteet-näkymään (Sites).
- **03** Valitse kohde, johon laitteet asennetaan.
- 04 Mene oikean yläkulman valikosta Suunnittelutilaan (Planning mode).
- **05** Kun olet valmis aloittamaan asennuksen, valitse *Asennustila* (*Installation mode*).
- **06** Kosketa suunnitelmassa laitekuvaketta, jonka haluat asentaa. Kosketus käynnistää automaattisesti laitteen rekisteröinnin.
- **07** Anna laitteen sarjanumero tai klikkaa *Lue QR-koodi*, jos laitteessa on QR-koodi.

Jos laitteessa on QR-koodi, voit lukea sen mobiililaitteen kameralla. Valitse *Lue QR-koodi*, niin mobiililaitteen kamera käynnistyy. Ota kuva QR-koodista ja hyväksy kuva (*OK*), jos se vaikuttaa terävältä. Jos haluat ottaa kuvan uudelleen, valitse *Retry*.

- **08** Paina Seuraava (Next), kun sarjanumero on annettu.
- **09** Asenna laite kuvaan merkittyyn paikkaan ja klikkaa *Rekisteröi (Register)*.
- 10 Kosketa suunnitelmassa seuraavaksi asennettavan laitteen kuvaketta.
- **1** Asenna kaikki laitteet samalla tavalla.

Asennuksen jälkeen nykyinen omistaja voi kohteen asetuksissa ottaa suunnittelutilan pois päältä, jolloin vain omistaja pystyy muokkaamaan kohdetta. Jos omistajuus pitää siirtää toiselle henkilölle (esim. urakoitsijan edustajalta loppukäyttäjälle), se onnistuu myös kohteen asetuksissa. Omistajuuden voi siirtää kohteeseen lisätylle käyttäjälle valitsemalla käyttäjän perässä olevasta valikosta (kolme pistettä) *Siirrä omistajuus (Move ownership)*. Omistajuuden siirrosta on hyvä sopia kyseisen käyttäjän kanssa etukäteen. Kun omistajuus on siirtynyt, uusi omistaja pääsee omilla tunnuksillaan kirjautumaan järjestelmään.

500

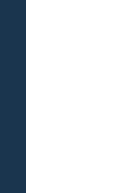

# Mobiilitukiaseman (CCU-1) asennus ja sijoittaminen:

- Mobiilitukiasema tulee asentaa sisätiloihin mahdollisimman lähelle siihen linkitettyjä antureita.
- Yhteen tukiasemaan voidaan liittää korkeintaan 200 anturia.
- Maksimietäisyys tukiaseman ja anturin välillä riippuu paljon asennuskohteesta, mutta se on tyypillisesti 50-100 metriä. Metallia sisältävät rakenteet (mm. teräsbetoni, katto- ja seinäpellit) vaimentavat signaalin kulkua eniten.

#### RHT-2 anturin asennus:

Anturi RHT-2 on suunniteltu asennettavaksi loivan katon kattoeristeeseen, mutta sen voi asentaa myös moniin muihin rakenteisiin, joiden lämpötila- ja/ tai kosteusolosuhteita halutaan seurata.

Esimerkki RHT-2 anturin asennuksesta loivalle katolle:

- Kohteen anturit kannattaa asentaa samaan syvyyteen. Suositus on kiinnittää anturi Croco-kiinnikkeeseen, jotta sen saa asennettua haluttuun syvyyteen.
- Anturi voidaan asentaa joko suoraan kattoeristeeseen ennen katemateriaalin asennusta tai katemateriaalin läpi.
- Tarvittaessa poraa reikä 15–17 mm:n poranterällä katemateriaalin ja/tai eristeen läpi anturin asennussyvyyteen.

Jos eristeenä on kova eriste (esimerkiksi EPS), suositus on porata reikä eristelevyn läpi asti, jolloin ilma anturin ympärillä pääsee liikkumaan paremmin.

- Paina anturi Croco-kiinnikkeen kanssa reiästä läpi Croco-kiinnikkeen kantaan asti.
- Paikkaa asennuskohta vesitiiviiksi uudella palalla katemateriaalia.
- Suositus on asentaa anturit 4–5 metrin välein.

HHH

### 1.2. Suositeltu Croco-pituus vuotopaikantimelle

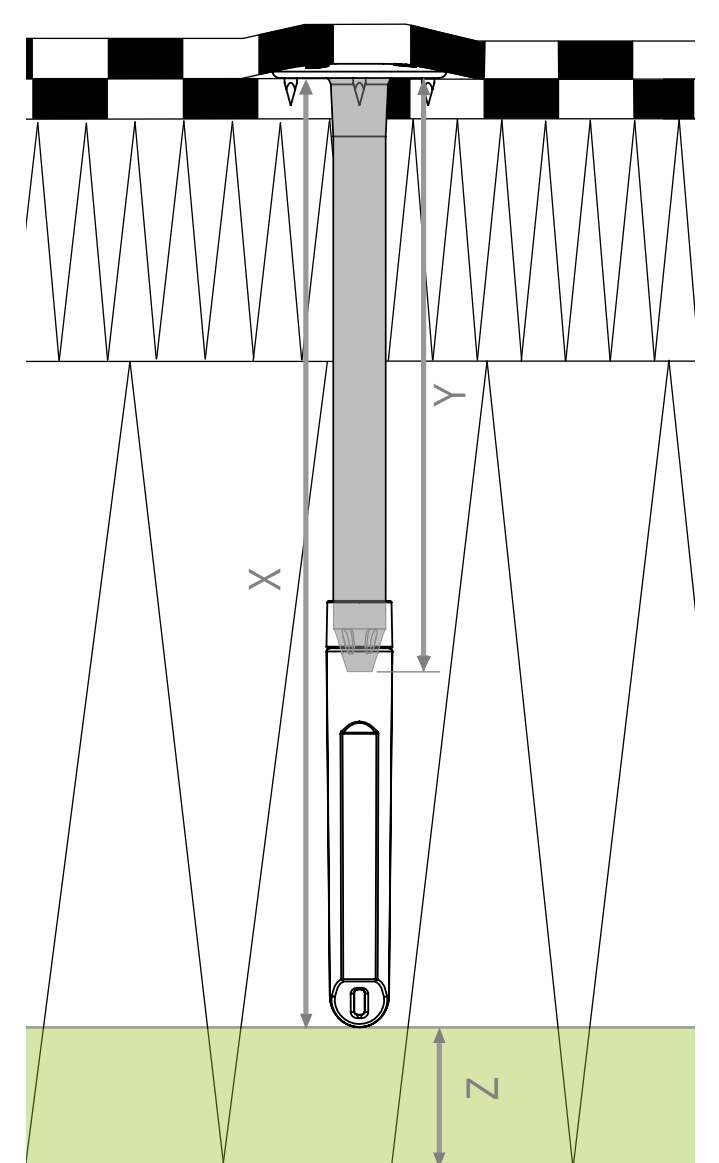

Huomioithan, että vuotopaikannin on höyrynsulun yläpuolella eikä läpäise sitä.

- X Anturin syvyys (mm)
- Y Croco A/B
- Z Joustovara / Etäisyys höyrynsulusta

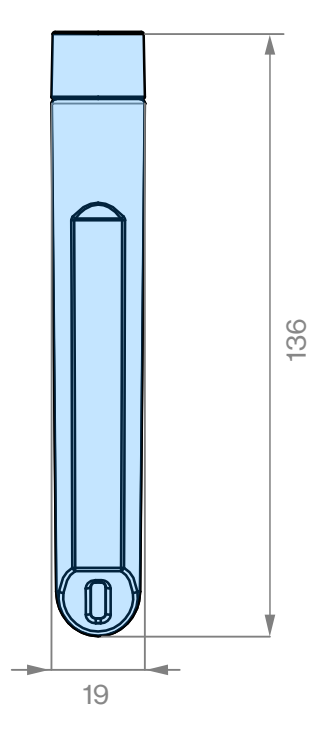

| Eristeen paksuus (mm) | Croco A/B | Anturin syvyys (mm) | Joustovara (mm) |
|-----------------------|-----------|---------------------|-----------------|
|                       | Y         | Х                   | Z               |
| < 150                 |           |                     |                 |
| 160                   | 20        | 135                 | 25              |
| 170                   | 20        | 135                 | 35              |
| 180                   | 20        | 135                 | 45              |
| 190                   | 20        | 135                 | 55              |
| 200                   | 50        | 165                 | 35              |
| 210                   | 50        | 165                 | 45              |
| 220                   | 50        | 165                 | 55              |
| 230                   | 80        | 195                 | 35              |
| 240                   | 80        | 195                 | 45              |
| 250                   | 80        | 195                 | 55              |
| 260                   | 100       | 215                 | 45              |
| 270                   | 100       | 215                 | 55              |
| 280                   | 120       | 235                 | 45              |
| 290                   | 120       | 235                 | 55              |
| 300                   | 140       | 255                 | 45              |
| 310                   | 140       | 255                 | 55              |
| 320                   | 150       | 265                 | 55              |
| 330                   | 150       | 265                 | 65              |
| 340                   | 170       | 285                 | 55              |
| 350                   | 170       | 285                 | 65              |
| 360                   | 200       | 315                 | 45              |
| 370                   | 200       | 315                 | 55              |
| 380                   | 200       | 315                 | 65              |
| 390                   | 230       | 345                 | 45              |
| 400                   | 230       | 345                 | 55              |
| 410                   | 250       | 365                 | 45              |
| 420                   | 250       | 365                 | 55              |
| 430                   | 250       | 365                 | 65              |
| 440                   | 250       | 365                 | 75              |
| 450                   | 250       | 365                 | 85              |
| 460                   | 300       | 415                 | 45              |
| 470                   | 300       | 415                 | 55              |
| 480                   | 300       | 415                 | 65              |
| 490                   | 300       | 415                 | 75              |
| 500                   | 300       | 415                 | 85              |
| 510                   | 350       | 465                 | 45              |
| 520                   | 350       | 465                 | 55              |
| 530                   | 350       | 465                 | 65              |
| 540                   | 350       | 465                 | 75              |
| 550                   | 350       | 465                 | 85              |
| 560                   | 400       | 515                 | 45              |
| 570                   | 400       | 515                 | 55              |
| 580                   | 400       | 515                 | 65              |
| 590                   | 400       | 515                 | 75              |
| 600                   | 400       | 515                 | 85              |

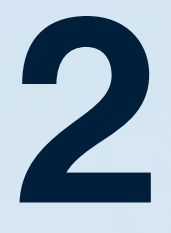

# VILPE SENSE -KOSTEUDENHALLINTAJÄRJESTELMÄ

### 2. VILPE SENSE -KOSTEUDENHALLINTA-JÄRJESTELMÄ

### 2.1. Suunnitteluohje

#### Järjestelmän osat

- VILPE ECo Sense- tai VILPE ECo FLOW

   huippuimuri. Järjestelmä voi sisältää useita huippuimureita, jolloin jokaiseen huippuimuriin on kytketty yksi ohjausyksikkö antureineen (VILPE Sense
   peruspaketti).
- VILPE Sense -peruspaketti. Peruspaketti sisältää ohjausyksikön yhdelle huippuimurille ja kaksi langatonta anturia. Yhteen ohjausyksikköön pitää yhdistää vähintään kaksi anturia: ohjaava sisäanturi ja ohjaava ulkoanturi. Ohjausyksikköön voi yhdistää maksimissaan viisi anturia.

Peruspaketteja on kaksi erilaista: Lorawan-versio ja mobiilitukiasemalle kytkettävä paketti. VILPE Sense Lorawan -versiota suositellaan ratkaisuille, jotka koostuvat ainoastaan yhdestä VILPE Sense -kosteudenhallintajärjestelmästä. VILPE Sense -mobiilitukiasemaa suositellaan ratkaisuille, jotka koostuvat useasta kosteudenhallintajärjestelmästä tai kosteudenhallintajärjestelmän ja vuotopaikantimien yhdistelmästä.

Mahdolliset lisäanturit

Mahdollinen VILPE Sense -mobiilitukiasema. Mobiilitukiasema vastaanottaa VILPE Sense -järjestelmän antureiden ja ohjausyksikön keräämää dataa älykattojärjestelmästä. Mobiilitukiasema lataa ja tallentaa tämän datan suoraan VILPE:n pilvipalveluun myöhempää analyysiä ja käyttöä varten. Yhteen mobiilitukiasemaan voidaan liittää 50 ohjausyksikköä ja 200 vuotopaikannin anturia. Saatavana on kaksi mallia: SIM-kortilla varustettu ja ilman SIM-korttia (kortti vaaditaan käyttöön).

*SIM-kortilla*: Mukana toimitetaan esiasennettu SIM-kortti, jossa on tiedonsiirtopalvelutilaus. Tilaus on voimassa 10 vuotta. SIM-kortin operaattori on Elisa M2M (Vodafone Global) ja se toimii EU- ja ETA-maissa.

*Ilman SIM-korttia*: Paikallisen operaattorin ja tilauksen on tuettava seuraavia: LTE-M (LTE Cat. M1) tai NB-IoT (LTE Cat. NB1) tai 2G (EDGE/EGPRS). Pelkkä datapalvelutilaus riittää. Tilauksen on sallittava vähintään 100 MB/kk:n tiedonsiirto. SIMkortin on oltava asetettu siten, ettei se vaadi PINkoodia. Käytetään VILPE Sense -peruspaketti mobiilitukiasemalle.

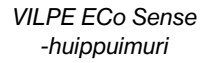

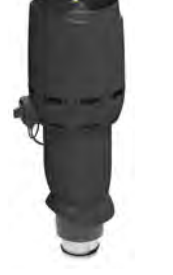

VILPE ECo FLOW -huippuimuri

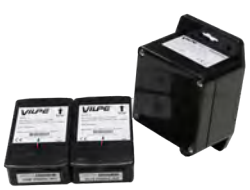

VILPE Sense -peruspaketti

Toiminta

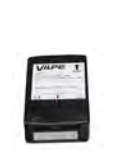

VILPE Sense -anturi

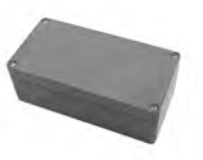

VILPE Sense -mobiilitukiasema

VILPE Sense -järjestelmä mittaa lämpötilaa ja suhteellista kosteutta kattorakenteista tai alapohjasta. Lisäksi se mittaa ulkoilman lämpötilaa ja suhteellista kosteutta. Näiden mittausten avulla VILPE Senseen kehitetty algoritmi laskee muun muassa vastaavat absoluuttiset kosteusarvot, joiden perusteella huippuimuria ohjataan tarpeenmukaisella nopeudella.

Algoritmi käyttää ohjaukseen nimenomaan absoluuttisia kosteusarvoja, sillä lämmin ilma voi sisältää paljon enemmän vettä kuin sama tilavuus kylmää ilmaa, eikä suhteellinen kosteus yksin kerro kosteuden määrästä rakenteessa tai ilmassa. Algoritmi seuraa ja säätää huippuimurin nopeutta eli rakenteen tuuletusta optimaaliseksi, jotta rakenteen kosteustasot ja lämpötila pysyvät mahdollisimman sopivana. Toisin sanoen järjestelmä pyrkii pitämään olosuhteet rakenteessa mahdollisimman epäedullisena ympäristönä homeen ja mikrobien kasvulle. Älykkään algoritmin ansiosta järjestelmää voidaan käyttää myös kattorakenteiden viilentämiseen kesällä.

Mittausdata kerätään VILPE Sense -pilvipalveluun, jossa dataa voidaan tarvittaessa analysoida tarkemmin. Järjestelmään on myös mahdollista asettaa hälytysrajoja jokaisen anturin mittaamalle lämpötilalle tai kosteustasolle.

#### Soveltuvat rakenteet

VILPE Sense -järjestelmä soveltuu monenlaisten rakenteiden tarpeenmukaiseen tuulettamiseen ja monitorointiin. Se on suunniteltu ensisijaisesti kattorakenteiden ja tuulettuvan alapohjan tai ryömintätilan tuuletukseen ja valvontaan. VILPE Sense -järjestelmää voidaan käyttää myös viilentämään kattorakenteita kesällä.

Toimivuuden edellytyksenä on vain, että ilma saadaan jonkin verran liikkumaan tuuletettavassa tilassa ja korvausilmaa on riittävästi. Loivilla katoilla korvausilmaa saadaan yleensä alipainetuulettimien kautta tai räystään alta (Kattoliiton Toimivat katot -suositusten mukaisesti). Mitä paremmin ilma liikkuu tuuletettavassa tilassa, sitä paremmin järjestelmä toimii. Eriste tuulettuu parhaiten, kun loivan katon eristeessä on tuuletusurat ja kokoojakanava huippuimurin ja alipainetuulettimien läpvientien kohdalla. Mikäli eristeessä ei ole lainkaan tuuletusuria, VILPE Sensen tuoma ilmavirtaus auttaa pitämään rakenteet kuivina.

Tuulettuvan alapohjan tai ryömintätilan tuuletuksessa korvausilma-aukkojen tai Ross-tuuletuspaalujen sijainnilla on merkittävä rooli, sillä ilman pitää liikkua mahdollisimman kattavasti koko tuuletettavan tilan alueella.

Tuuletettava tila pitää olla yhtenäistä, avointa tilaa tai sitten alapohjaan pitää rakentaa poistoilmakanavisto, jolla ilma saadaan liikkumaan kaikissa tuuletettavan tilan osioissa.

### 2.2. Mitoitus ja sijoittelu

#### Kattoeristeen tuuletus loivalla katolla

Loivalla katolla yksi huippuimuri ja VILPE Sense -peruspaketti kattavat noin 200 m<sup>2</sup> alan tuuletuksen ja tarkkailun.

Parhaiten järjestelmä toimii tuuletusuritetun eristeen kanssa. Uudiskohteessa pitää järjestää eristeeseen kokoojakanavat huippuimurille ja alipainetuulettimille, jotta ilma saadaan liikkumaan eristeen kaikissa tuuletusurissa.

Mikäli eristeessä ei ole tuuletusuria, tulee alipainetuulettimeen asennettua huippuimuria ja mahdollisia muita alipainetuulettimia korottaa hieman paremman ilmavirtauksen saavuttamiseksi. Tavoitteena on saada alipainetuulettimen asennuskohtaan aluskermin ja eristeen väliin 5–10 mm:n ilmarako. Korokepaloina voi käyttää esimerkiksi eristepalaa.

VILPE ECo Sense -huippuimuri voidaan asentaa suoraan katolla olevaan alipainetuulettimeen. Se sopii

mukana tulevan adapterin avulla ulkohalkaisijaltaan joko 110 mm tai 160 mm putkiin tai alipainetuulettimiin. Yleensä huippuimuri kannattaa sijoittaa katon korkeimpaan kohtaan.

Mikäli rakenteessa on palokatkoja, pitää asentaa huippuimuri ja Sense-peruspaketti jokaiseen osioon, jota halutaan valvoa.

Lisäantureita voidaan laittaa 1–3 kpl per yksi Sense-peruspaketti.

Jos kyseessä on olemassa oleva katto, niin yleensä kattoa tulee avata, jotta lisäanturit saadaan valvomaan potentiaalisia vuotoriskin paikkoja. Parhaita paikkoja lisäantureille ovat esimerkiksi läpivientien ja kattokaivojen ympäröimät eristeet tai muut suuremman vuotoriskin paikat.

#### Ullakon tai yläpohjan tuuletus jyrkällä katolla

VILPE Sense -järjestelmä voi tuulettaa ullakkotilaa (ei kuitenkaan käyttöullakkoa) tai avonaista yläpohjaa. Huippuimuri valitaan ilmamäärien perusteella: ilman tulisi vaihtua tuuletettavassa tilassa kerran kahdessa tunnissa, kun huippuimuri käy puoliteholla.

Jos katolla on alipainetuuletin, niin VILPE ECo Sense -huippuimuri (sopii mukana tulevan adapterin avulla ulkohalkaisijaltaan joko 110 mm tai 160 mm putkiin tai alipainetuulettimiin) voidaan asentaa suoraan alipainetuulettimen tilalle.

Muussa tapauksessa huippuimuriksi tulee valita VILPE ECo FLOW -huippuimuri kattoon soveltuvan läpiviennin kanssa. Tuuletettavaan tilaan pitää järjestää korvausilmaa, ellei sitä saada esimerkiksi räystään alta.

Jos rakenteessa on palokatkoja, oma huippuimuri ja Sense-peruspaketti tulee asentaa jokaiseen osioon, jota halutaan valvoa.

Mikäli tuuletettavaa tilaa haluaa valvoa tarkemmin, lisäantureita voi asentaa 1–3 kpl per yksi Senseperuspaketti esimerkiksi yläpohjan päätyihin puhallusvillan sekaan.

#### Ryömintätilan tai muun tuulettuvan alapohjan tuuletus

Huippuimuri valitaan ilmamäärien perusteella: ilman tulisi vaihtua tuuletettavassa tilassa kerran kahdessa tunnissa, kun huippuimuri käy puoliteholla. Huippuimuriksi suositellaan ilmamäärään sopivaa VILPE ECo FLOW -huippuimuria kattoon soveltuvan läpiviennin kanssa.

#### Uudiskohde

Jos tuuletettava tila on sokkeloinen tai koostuu erillisistä osioista, on yleensä järkevää suunnitella poistoilmakanavisto. Sen kautta huippuimurin ilmamäärä saadaan jakautumaan halutulla tavalla tuuletettavan tilan kaikkiin osioihin.

Poistoilmakanavisto tulee putkittaa rakenteissa katolle asti, jonne huippuimuri ja VILPE Sense -ohjausyksikkö

asennetaan. Jos tuuletettava tila on yhtenäistä avointa tilaa, niin silloin riittää vain poistoilmaputki alapohjasta katolle.

#### Olemassa oleva rakennus

Tähän alapohjaan pätevät samat ohjeet kuin uudiskohteissa. Huom. Kanaviston rakentaminen tai poistoilmaputken vetäminen rakenteiden läpi katolle jälkikäteen saattaa olla hankalaa.

Asenna ohjaava sisäanturi niin, että se mittaa lämpötilaa ja kosteutta poistoilmasta joko poistoilmaputken ylä- tai alaosasta. Jos kosteustasoa haluaa seurata tarkemmin, lisäantureita voi asentaa 1–3 kpl esimerkiksi nurkkiin, joiden lähellä ei ole tuuletusaukkoa.

### 2.3. Asennus ja käyttöönotto

Ota talteen kaikkien peruspakettien ohjausyksiköiden ja antureiden sarjanumerot ennen asennusta. Antureihin kannattaa myös merkitä, mitkä ovat sisä- ja ulkoantureita. Sarjanumerot voi kirjoittaa ylös asennusohjeeseen tai laitteen tyyppitarrat voi valokuvata.

Huippuimuri asennetaan katolle joko alipainetuulettimen tilalle tai sopivaan läpivientiin. Huippuimurille on järjestettävä sähkönsyöttö asennusohjeen mukaisesti. Sense-peruspaketin ohjausyksikkö asennetaan huippuimurin kylkeen katolle, ja huippuimurin ohjauskaapeli kytketään ohjausyksikköön peruspaketin ohjeen mukaan.

Ohjaava sisäanturi asennetaan mittaamaan lämpötilaa ja kosteutta tuuletettavan tilan poistoilmasta. Ohjaava ulkoanturi asennetaan esimerkiksi räystään alle paikkaan, jossa se ei ole alttiina suoralle auringonpaisteelle eikä hautaudu talvella lumen alle. Tarvittaessa asennetaan lisäanturit laajentamaan valvonnan kattavuutta.

Rekisteröi peruspakettien laitteet niiden sarjanumeroilla VILPE Sense -pilvipalvelussa osoitteessa sense.vilpe.com

Rekisteröintiohjeet saa myös osoitteesta vilpe.com/ sense-installation

Kun laitteet on rekisteröity ja sähkö on kytketty, kestää 2–6 tuntia ennen kuin ensimmäiset mittausarvot ovat nähtävissä pilvipalvelussa.

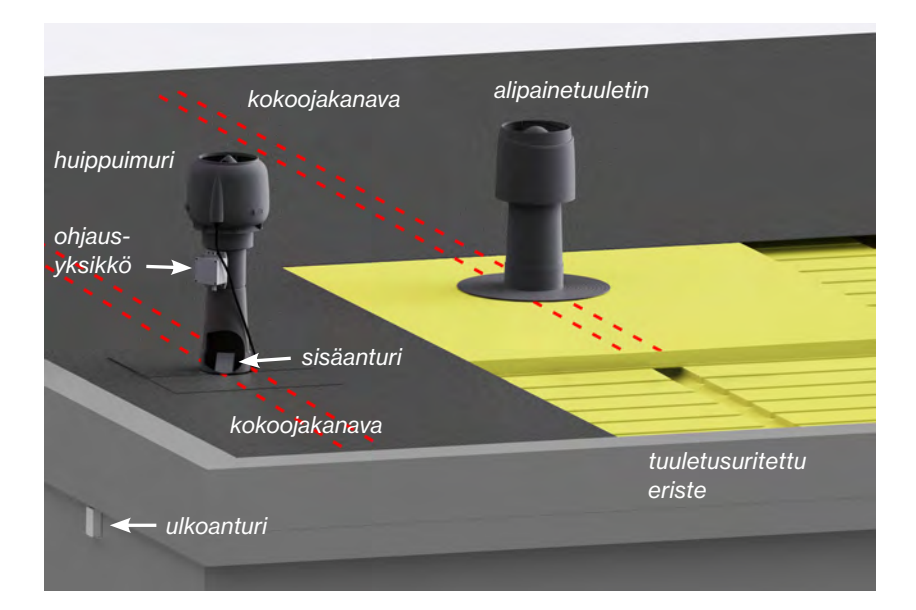

### 2.4.1. VILPE Sense mobiilitukiaseman ja peruspaketin asennus ja rekisteröinti

Tuotenro 735043/735044 ja 735042

- 01 Varmista ennen peruspaketin asentamista, että sähköt on kytketty pois huippuimurista.
- **02** Ota sarjanumerot talteen ennen peruspaketin asennusta. Sarjanumerot ovat laitteen tyyppitarrassa (esim. A123456ABCD).
  - a. Ota esimerkiksi kameralla kuvat tyyppitarroista tai kirjoita sarjanumerot asennusohjeeseen.
- **03** Asenna peruspaketin ohjausyksikkö (MCU-2) huippuimurin kylkeen ja anturit pakkauksen asennusohjeen mukaan.
  - a. Älä asenna ulkoanturia paikkaan, jossa se on alttiina suoralle auringonvalolle.
  - b. Muista poistaa punaiset oikosulkupalat antureista (RHT-1) ennen asennusta.

**04** Kytke sähköt päälle huippuimuriin. Huippuimurin tulisi käynnistyä.

- a. Ohjausyksikkö ohjaa huippuimuria 3 V ohjausjännitteellä, kunnes järjestelmän laitteet on rekisteröity VILPE Sense -pilvipalveluun.
- **05** Ota mobiilitukiaseman (CCU-1) sarjanumero talteen ennen asennusta. Sarjanumero on laitteen tyyppitarrassa (esim. A123456 ABCD).
  - a. Ota esimerkiksi kameralla kuva tyyppitarrasta tai kirjoita sarjanumero asennusohjeeseen.
- **06** Asenna mobiilitukiasema sen asennusohjeen mukaan sisätiloihin lähimpänä vesikattoa olevaan kerrokseen.
- 07 Rekisteröi laitteet osoitteessa: sense.vilpe.com
- **08** Jos et ole vielä luonut käyttäjätunnuksia VILPE Sense -pilvipalveluun, niin valitse "Siirry rekisteröintiin".
- O9 Syötä ensimmäisenä mobiilitukiaseman (CCU-1) sarjanumero ja seuraa nettisivulla annettuja ohjeita.
   a. Rekisteröi myös ohjausyksikkö ja anturit seuraavalla sivulla.

Lisätietoa osoitteessa: vilpe.com/fi/sense

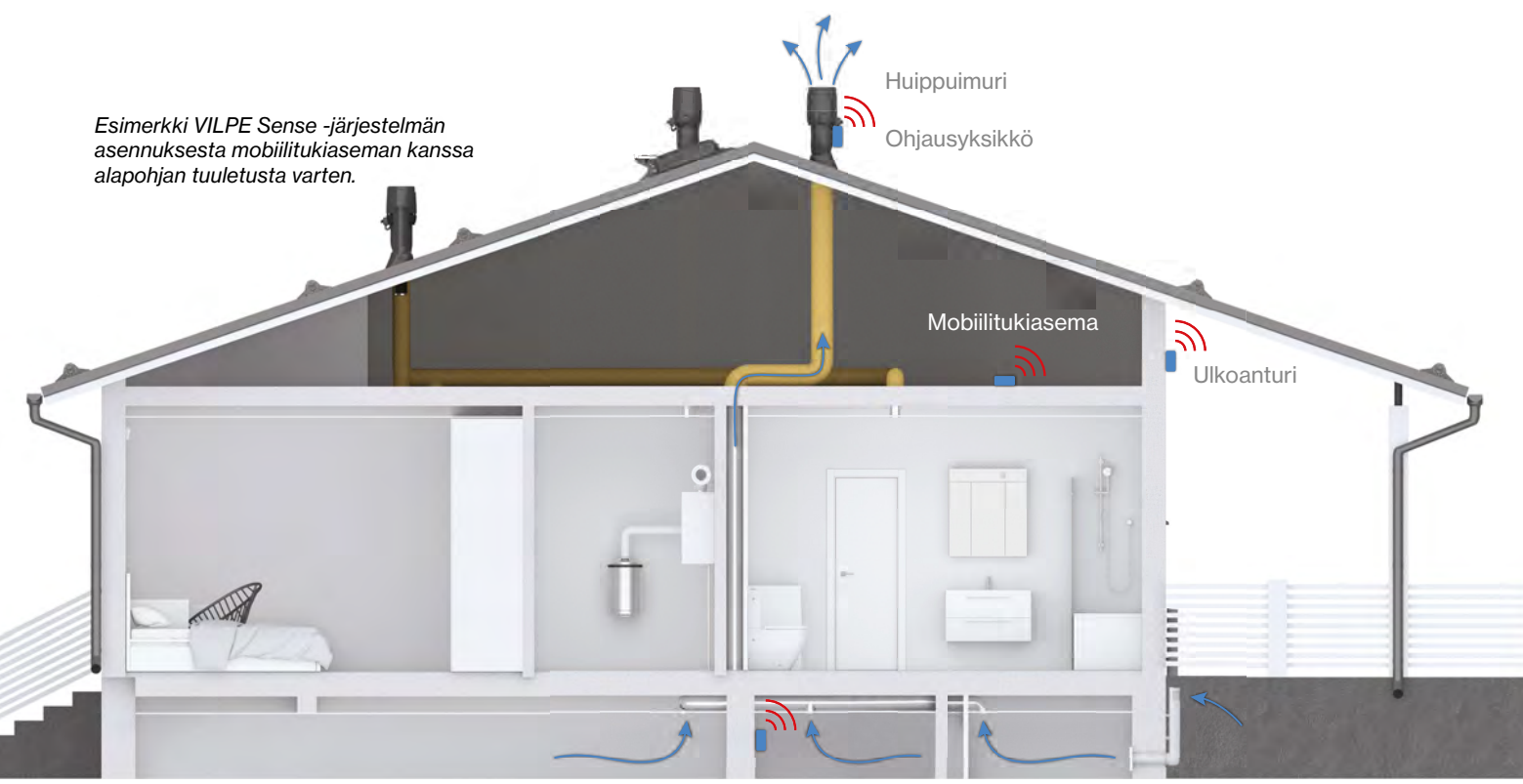

Sisäanturi

### 2.4.2. VILPE Sense -järjestelmän peruspaketin asennus ja rekisteröinti

Tuotenro 735040

- **01** Varmista ennen peruspaketin asentamista, että sähköt on kytketty pois huippuimurista.
- **02** Ota sarjanumerot talteen ennen peruspaketin asennusta. Sarjanumerot ovat laitteen tyyppitarrassa (esim. A123456ABCD).
  - a. Ota esimerkiksi kameralla kuvat tyyppitarroista tai kirjoita sarjanumerot asennusohjeeseen.
- **03** Asenna peruspaketin ohjausyksikkö (MCU-1) huippuimurin kylkeen ja anturit pakkauksen asennusohjeen mukaan.
  - a. Älä asenna ulkoanturia paikkaan, jossa se on alttiina suoralle auringonvalolle.
  - b. Muista poistaa punaiset oikosulkupalat antureista (RHT-1) ennen asennusta.
- 04 Kytke sähköt päälle huippuimuriin. Huippuimurin tulisi käynnistyä.
  - a. Ohjausyksikkö ohjaa huippuimuria aluksi 10 V ohjausjännitteellä. Muutaman tunnin latautumisen jälkeen ohjaus muuttuu 3 V, kunnes yhteys pilvipalveluun saadaan.
- 05 Mene osoitteeseen sense.vilpe.com
- **06** Jos et ole vielä luonut käyttäjätunnuksia VILPE Sense -pilvipalveluun, niin valitse "Siirry rekisteröintiin".
- **07** Syötä ensimmäisenä ohjausyksikön (MCU-1) sarjanumero ja seuraa nettisivulla annettuja ohjeita.

Lisätietoa osoitteessa: vilpe.com/fi/sense

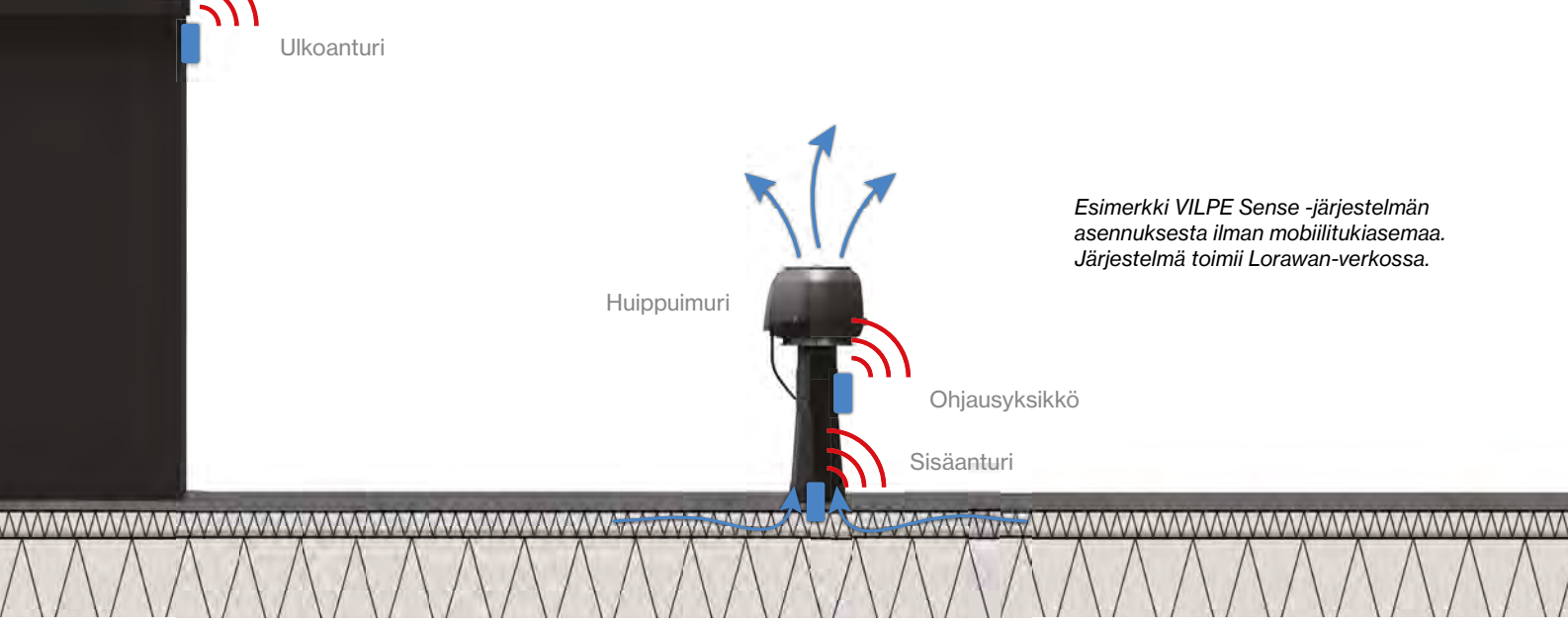

# LIITTEET

 II II II

# ECo Sense roof fan

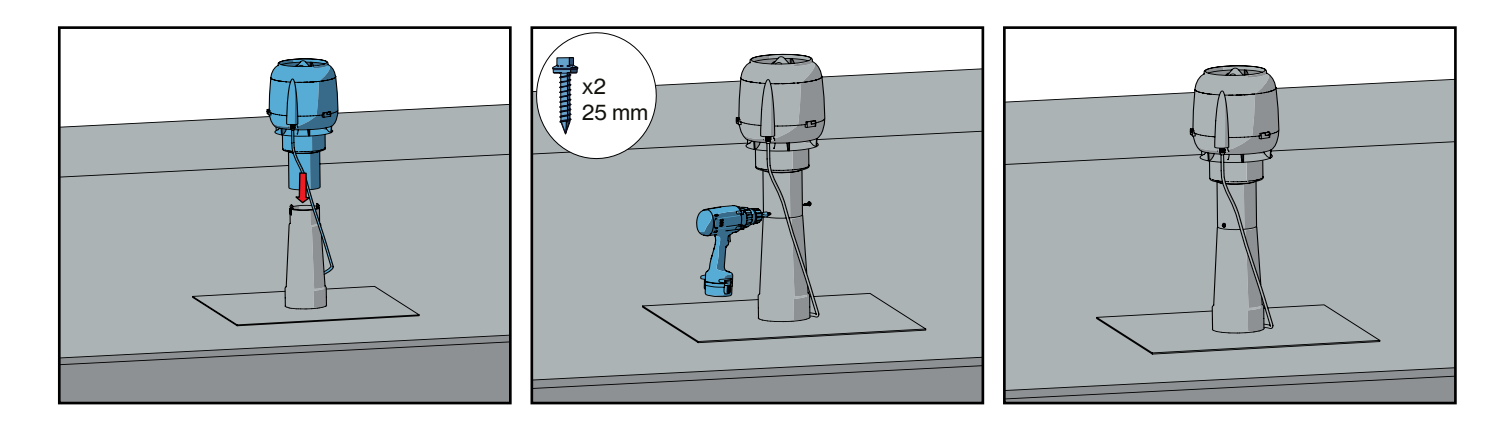

### General

| Power input    | 83 W         |
|----------------|--------------|
| Current        | 0.75 A       |
| Voltage        | 230 V, 50 HZ |
| Capacitor      | -            |
| Rotation speed | 3200 rpm     |

| Main supply     | L                                       | brown        |   |   |
|-----------------|-----------------------------------------|--------------|---|---|
| 230V 50Hz, AC   | N                                       | blue         | - |   |
|                 | PE                                      | yellow/green |   |   |
| Control cable _ | Voltage output<br>+10 V max, 11 mA      | red          | 1 |   |
|                 | Lin/PWM control input<br>0-10 VDC / PWM | yellow       |   |   |
|                 | GND                                     | blue         |   | ~ |
|                 | Tach output (1 puise/revol              | ution) white |   |   |

### **VILPE Sense**

1. WHITE: ALARM/COUNT 2. YELLOW: INPUT 0-10V 3. RED: +10V OUT 4. BLUE: GND 1. Valkoinen: Hälytys/Laskuri Vit: Larmsignal/Varvtalsmätning Белый: Предупреждение/импульс Biały: Alarm/Licznik 2. Keltainen: Ohjaustulo 0-10V Gul: Styringgång 0-10V Желтый: Вход 0-10 В Żółty: Wejście sterujące 0-10V 3. Punainen: +10V Ulostulo Röd: +10V Utsignal Красный: +10 В Выход Czerwony: +10V Sygnał wyjściowy 4. Sininen: Maa Blå: Jord Синий: Земля Niebieski: Ziemia

### Liite 2. Sense peruspaketin asennusohje

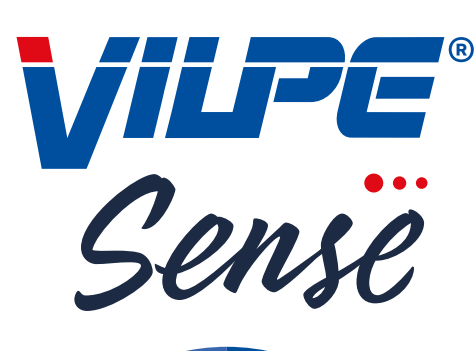

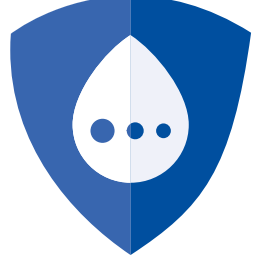

Register your products online using **the serial numbers on the devices:** Rekisteröi tuotteet **laitteissa olevilla sarjanumeroilla** netissä: Registrera produkterna **med serienummer** på nätet:

Зарегистрируйте продукты в интернете под имеющимися на устройствах серийными номерами:

Reģistrējiet produktus **ierīcē ar esošajiem sērijas numuriem** internetā: Užregistruokite gaminius internetu **pagal prietaisų serijos numerius:** Zarejestruj swoje produkty online, podając **numery seryjne umieszczone na urządzeniach:** 

#### SENSE.VILPE.COM VILPE.COM/SENSE-INSTALLATION

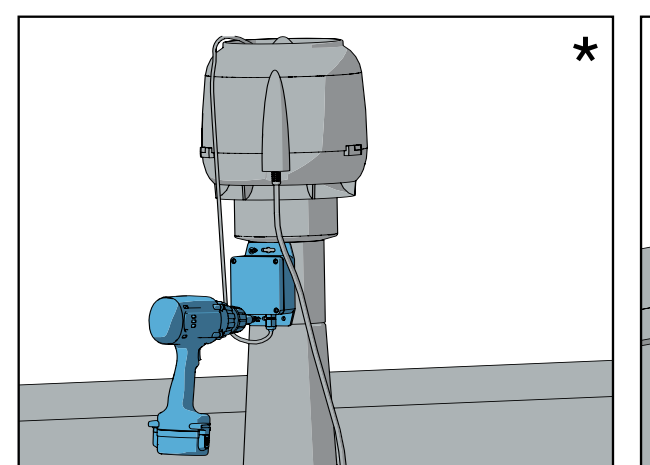

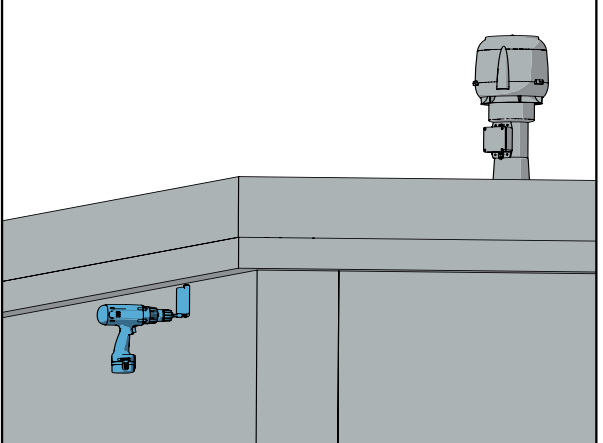

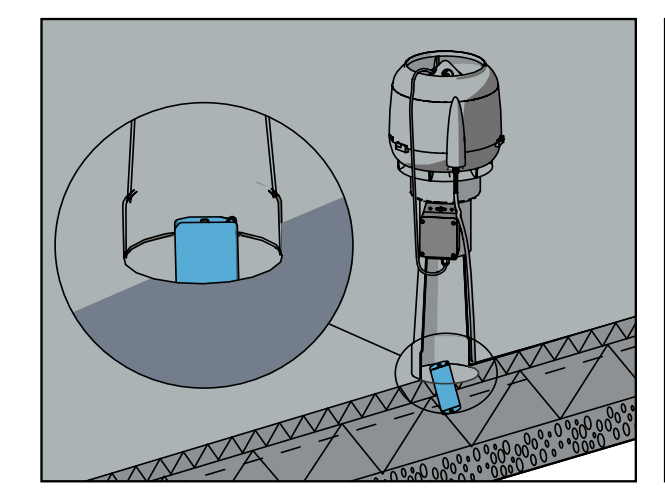

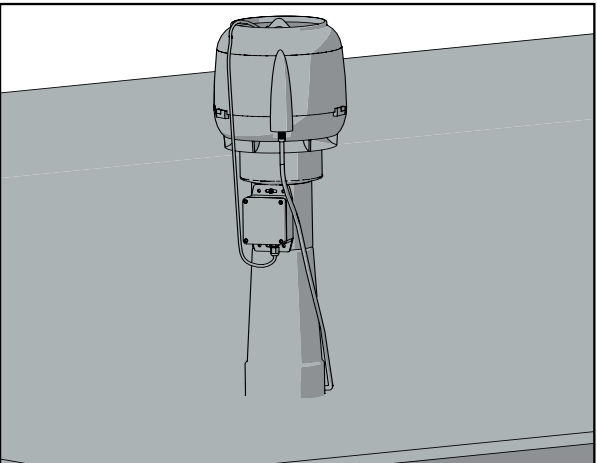

Α.

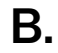

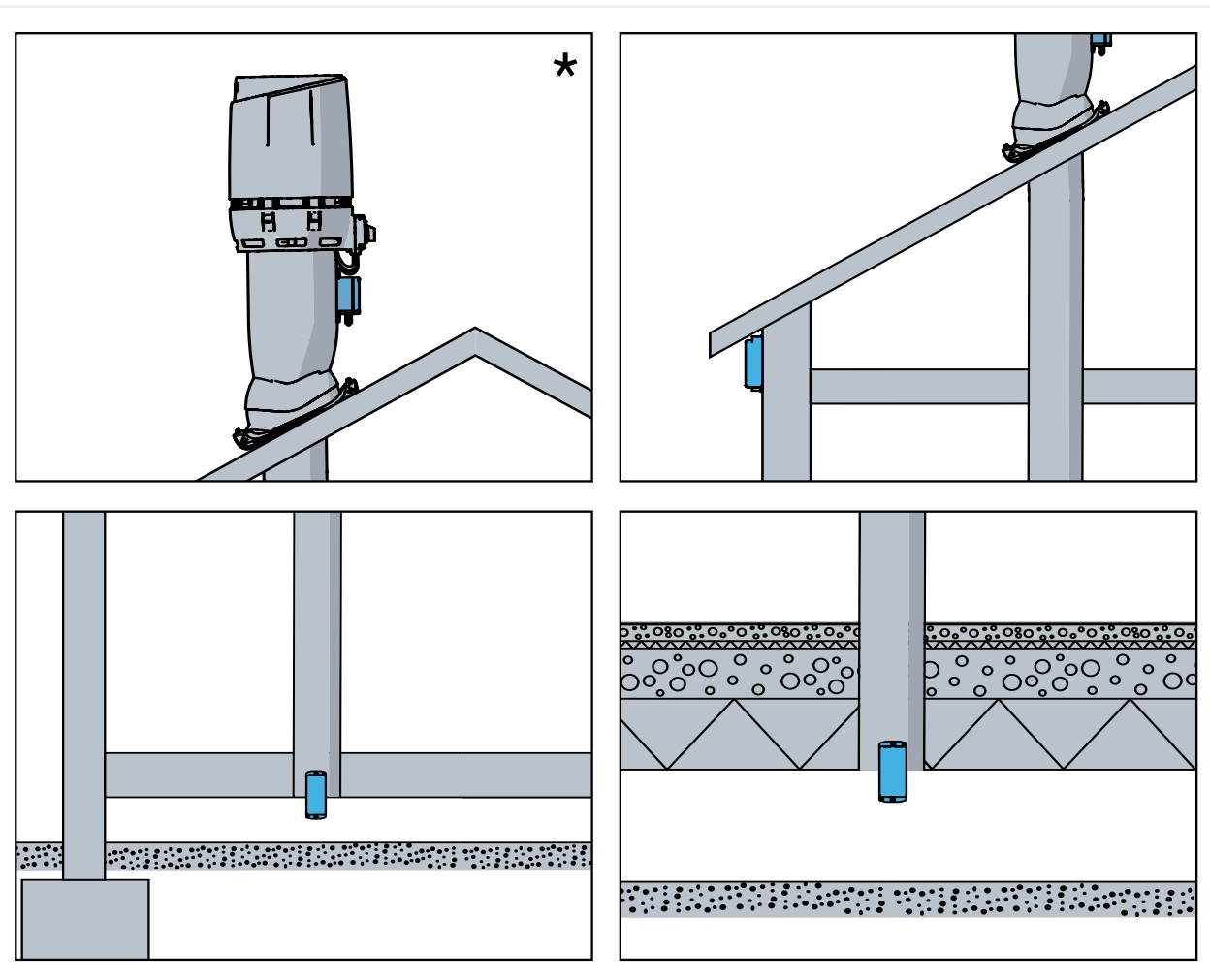

\*

#### 1. WHITE: ALARM/COUNT

- 2. YELLOW: INPUT 0-10V
- 3. RED: +10V OUT

#### 4. BLUE: GND

- Valkoinen: Hälytys/Laskuri Vit: Larmsignal/Varvtalsmätning Белый: Предупреждение/импульс Biały: Alarm/Licznik
- 2. Keltainen: Ohjaustulo 0-10V Gul: Styringgång 0-10V Желтый: Вход 0-10 В Żółty: Wejście sterujące 0-10V
- 3. Punainen: +10V Ulostulo Röd: +10V Utsignal Красный: +10 В Выход Czerwony: +10V Sygnał wyjściowy
- 4. Sininen: Maa Blå: Jord Синий: Земля Niebieski: Ziemia

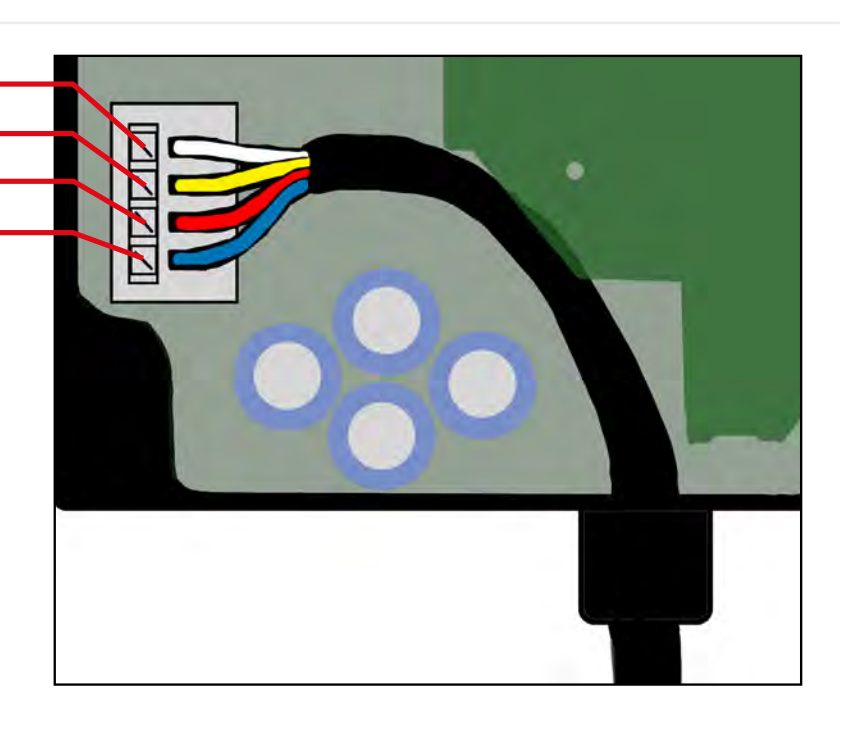

# **VILPE Sense mobile base station**

Asenna SIM-kortti (koskee vain tuotetta 735044) | Installera SIM-kortet (gäller endast 735044) | Вставь СИМ-карту (только для 735044) | Instalējiet SIM karti (tikai 735044) | Zainstaluj kartę SIM (tylko dla 735044)

# 1. Insert SIM-card (only for 735044)

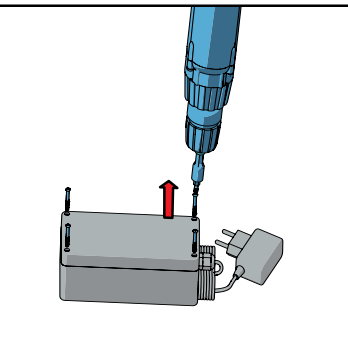

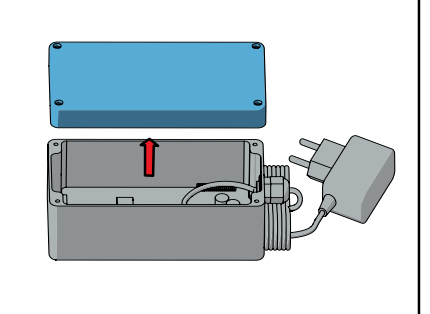

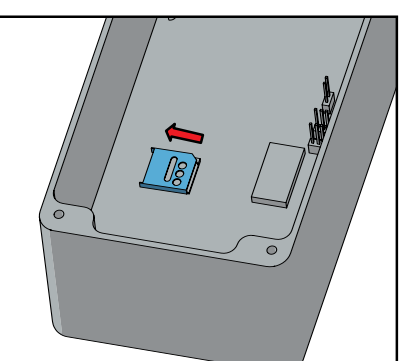

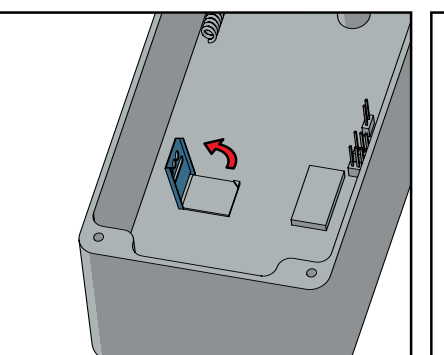

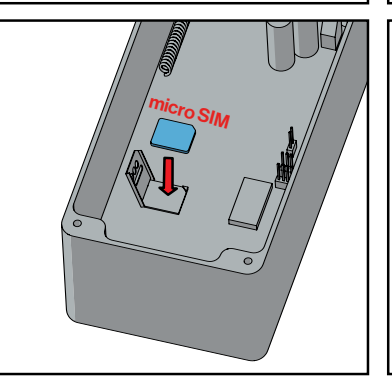

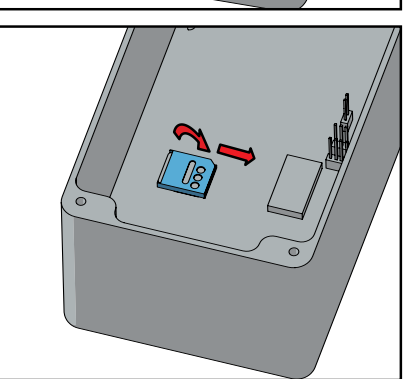

Register your products online using **the serial numbers on the devices:** Rekisteröi tuotteet **laitteissa olevilla** 

sarjanumeroilla netissä:

Registrera produkterna **med serienummer** på nätet:

Зарегистрируйте продукты в интернете под имеющимися на устройствах серийными номерами:

Reģistrējiet produktus **ierīcē ar esošajiem** sērijas numuriem internetā:

Užregistruokite gaminius internetu **pagal** prietaisų serijos numerius:

Zarejestruj swoje produkty online, podając numery seryjne umieszczone na urządzeniach:

#### SENSE.VILPE.COM VILPE.COM/SENSE-INSTALLATION

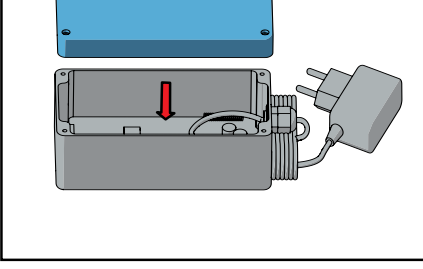

Asennus | Installation | Монтаж | Instalējiet | Montaż

# 2. Installation

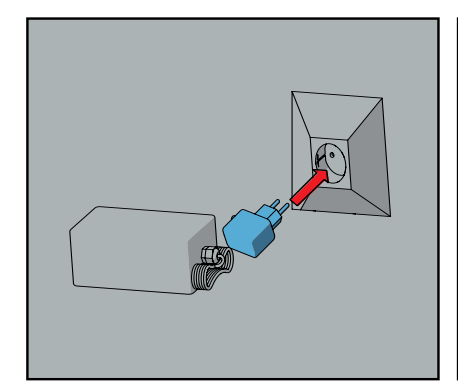

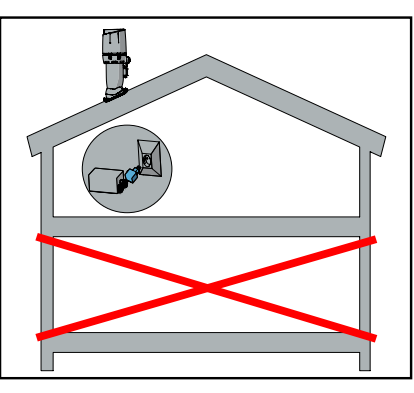

# **VILPE Sense Roof Leak Detector**

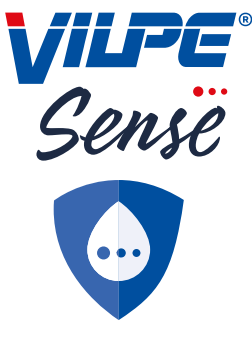

Register your products online using **the serial numbers on the devices**: Rekisteröi tuotteet **laitteissa olevilla sarjanumeroilla** netissä: Registrera produkterna **med serienummer** på nätet: Зарегистрируйте продукты в интернете **под имеющимися на устройствах серийными номерами**: Reģistrējiet produktus **ierīcē ar esošajiem sērijas numuriem** internetā: Užregistruokite gaminius internetu **pagal prietaisų serijos numerius**: Zarejestruj swoje produkty online, podając **numery seryjne umieszczone na urządzeniach**: **SENSE.VILPE.COM VILPE.COM/SENSE-INSTALLATION** 

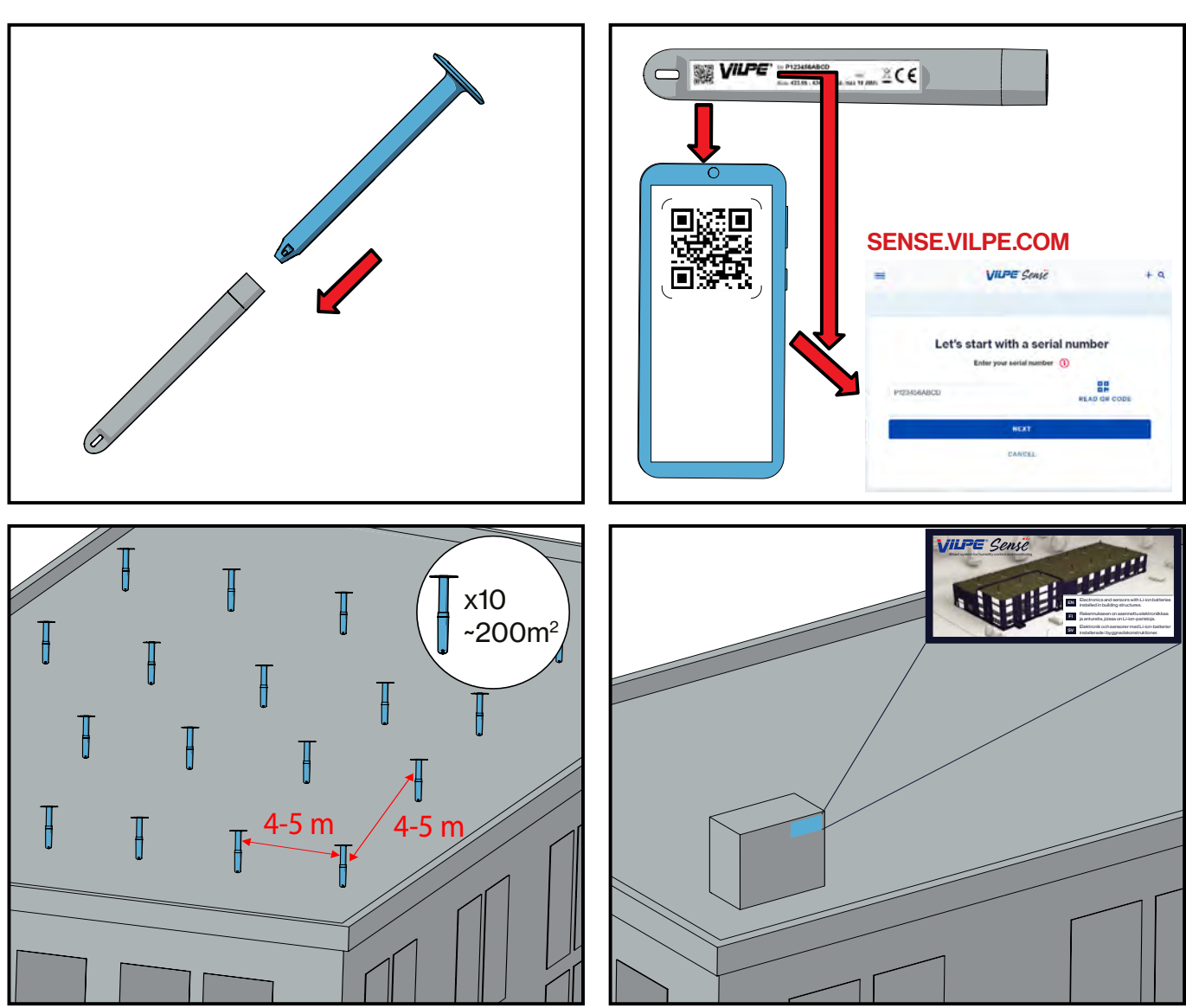

VILPE.COM/SENSE-INSTALLATION

### Liite 5. VILPE Sense Humidity Control - käyttöliittymä

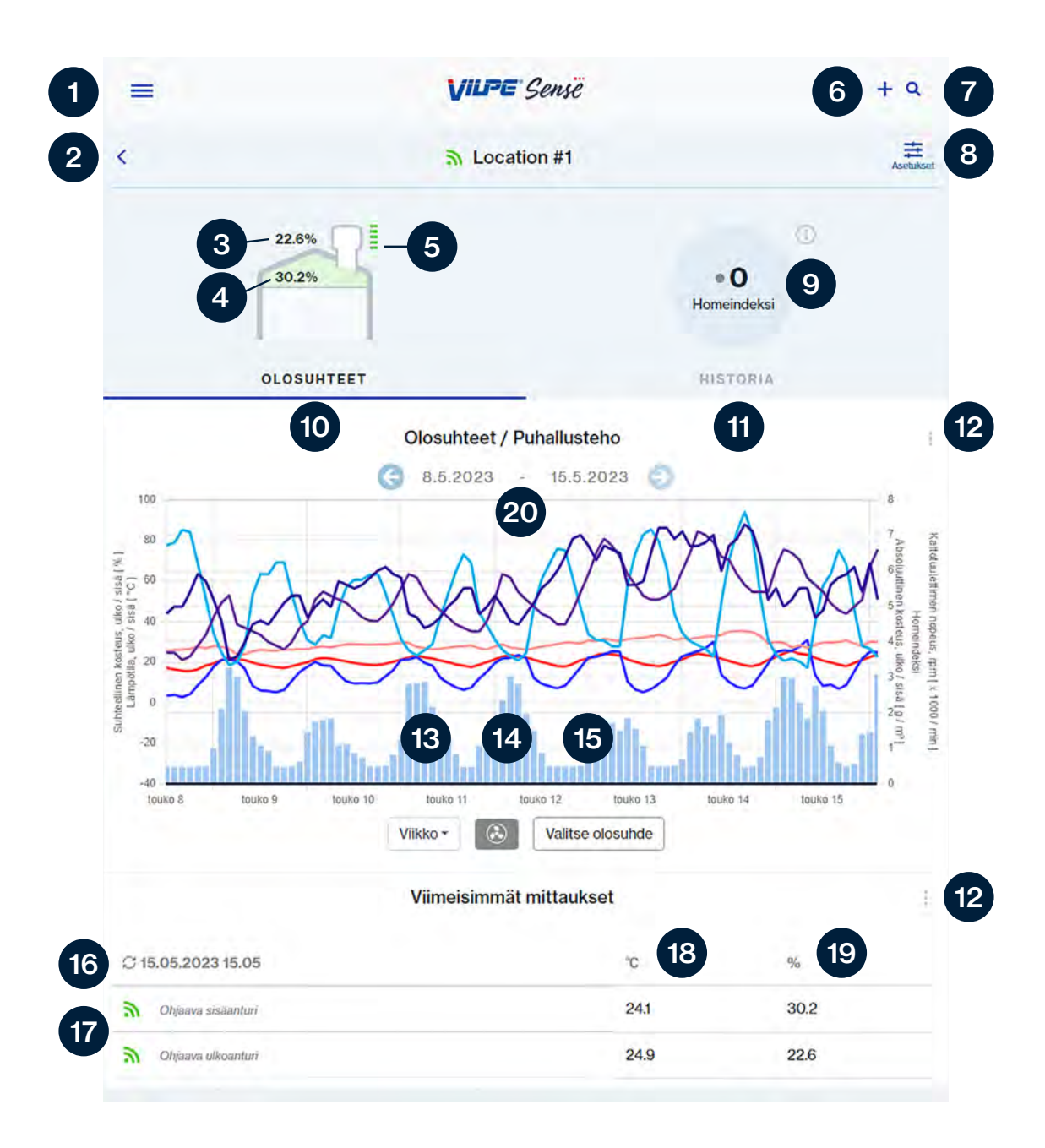

- 1. Asetukset, kirjaudu ulos, etusivu
- 2. Kohdevalinta
- 3. Ulkoilman RH-taso
- 4. Rakenteiden RH-taso
- 5. Huippuimurin pyörimisnopeus
- 6. Luo uusi ryhmä / lisää uusi laite
- 7. Kohdehaku
- 8. Asetukset (vain pääkäyttäjät)
- 9. Homeindeksi
- 10. Olosuhteet

- 11. Historia (vain pääkäyttäjät)
- 12. Päivitä
- 13. Ajanjakson valinta
- 14. Huippuimurin pyörimisnopeus
- 15. Antureiden/olosuhteiden valinta
- 16. Viimeisin mittausaika
- 17. Anturit
- 18. Lämpötila
- 19. RH-taso
- 20. Kalenteri

### Asetukset pääkäyttäjälle

| -            |                                 | VILPE. | + 9      |
|--------------|---------------------------------|--------|----------|
| Device :     | settings                        |        |          |
| Identifier   |                                 |        | 21 ()    |
| Location     |                                 |        | ł        |
| Transmitte   | rs and alerts                   |        | ()       |
| Set mold in  | idex alert                      |        | 22 🔊 Off |
| P405         | Controlling indoor transmitter  |        | ý.       |
| P405         | Controlling outdoor transmitter |        | Ŷ        |
| Change cont  | trol roles                      |        |          |
| Owner        |                                 |        | ()       |
| example@     | Dexample.com                    |        | 23 :     |
| Users        |                                 |        | <b>i</b> |
| example@     | Dexample.com                    |        |          |
| example@     | Dexample.com                    |        | 24       |
| example@     | Dexample.com                    |        | 1        |
| Invite user  |                                 |        |          |
| Public link  |                                 |        | (1)      |
| vili-files.  | 33-website-                     |        | 25       |
| Same reserve | 1                               |        |          |

Copy to clipboard

- 21. Kohteen nimeäminen
- 22. Anturien nimeäminen ja hälytysrajojen asettaminen
- 23. Laitteen pääkäyttäjän vaihtaminen
- 24. Käyttäjien lisääminen ja poistaminen
- 25. Jaettava linkki laitteen keräämään dataan (ei vaadi rekisteröitymistä)

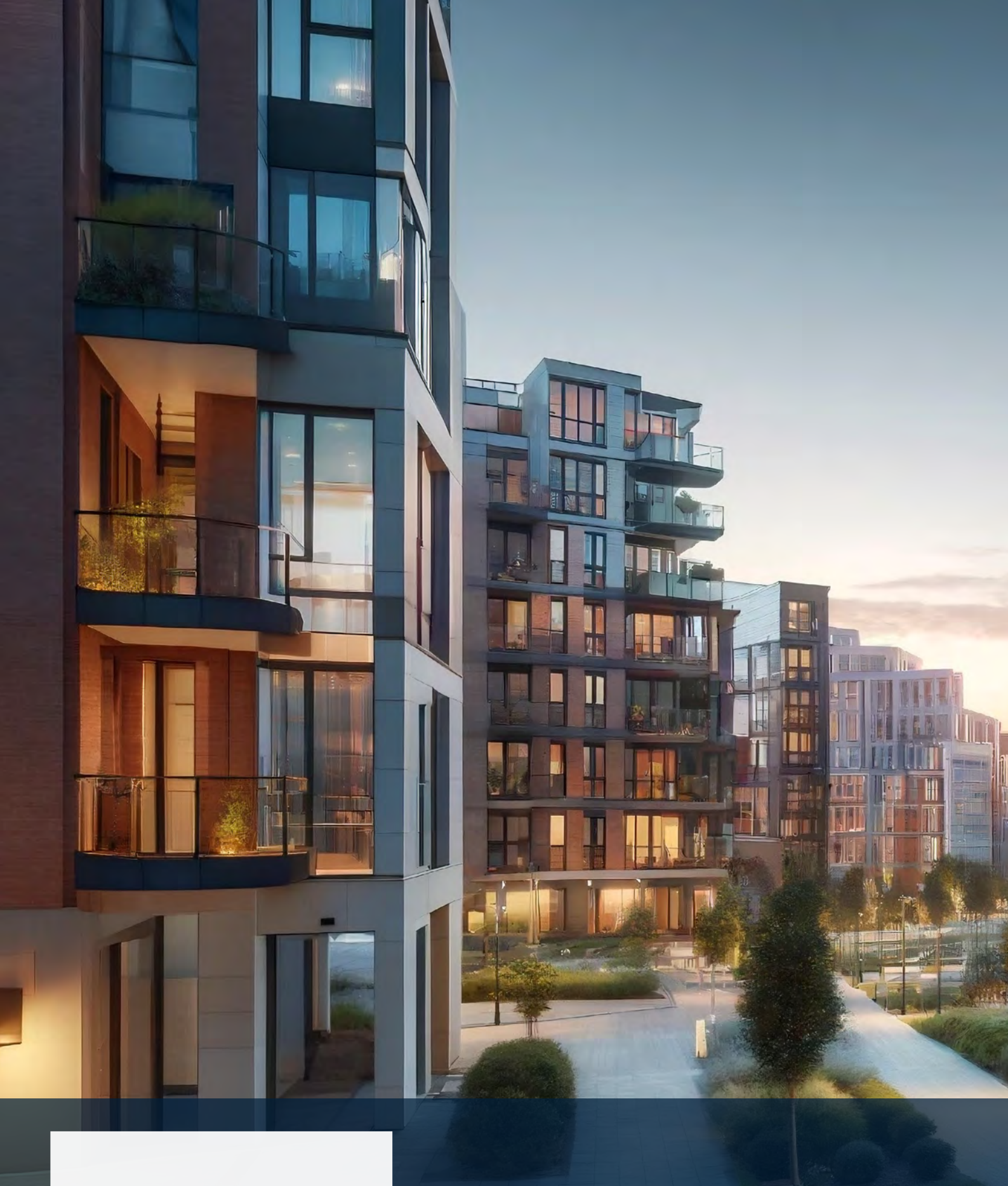

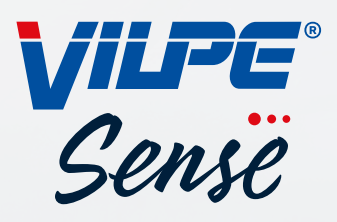

VILPE Oy Kauppatie 9 65610 Mustasaari **Myynti ja tekninen tuki** Puh: 020 123 3233 myynti@vilpe.com